# **TomTom App**

# 1. Preparação do seu TomTom

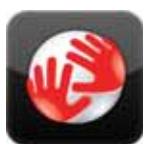

Toque nesse botão no seu iPhone para iniciar o TomTom App.

O idioma usado para os botões e menus do TomTom App é o mesmo idioma que você selecionou nas configurações do iPhone.

TomTom

## Atualização do seu app

Se tiver uma versão antiga do TomTom App no seu iPhone ou iPod touch, será necessário atualizar para a versão mais recente do app antes de continuar a ler este guia.

Para baixar e atualizar o seu iPhone ou iPod touch com a versão mais recente do TomTom App, vá para a Apple App Store.

## **Recepção GPS**

O iPod touch e alguns modelos do iPhone não incluem receptor GPS. Para usar esses dispositivos para navegação, é necessário usá-los com um acessório de dispositivo GPS como o TomTom car kit.

O TomTom car kit contém um receptor GPS e um alto-falante para reproduzir as instruções de navegação. A versão do iPhone também possui um microfone para você fazer chamadas em mode de viva-voz.

Recomendamos usar o TomTom car kit com o iPhone e o iPod touch. Para obter mais informações, vá para **iphone.tomtom.com**.

Ao iniciar o TomTom App pela primeira vez, talvez seja necessário aguardar alguns minutos para o equipamento encontrar a sua posição no GPS e a sua localização atual no mapa.

Para ter certeza de que você tem uma boa recepção GPS, use o seu equipamento em local aberto. Em alguns casos, objetos grandes como edifícios altos podem interferir na recepção.

**Importante**: O TomTom App não poderá fornecer instruções de percurso antes de receber as informações do GPS.

Se o seu equipamento não tiver recepção GPS, o TomTom App usará as informações de posicionamento de redes WiFi ou de torres de operadores de celular. Essas informações são usadas para o planejamento de percurso e para determinar sua localização aproximada.

# 2. Planejamento de um percurso

**Importante**: Por motivos de segurança e para reduzir as distrações enquanto você dirige, planeje sempre um percurso antes de começar a dirigir.

Para planejar um percurso usando o seu TomTom App, faça o seguinte:

- 1. Toque na tela para abrir o Menu Principal.
- 2. Toque em Ir para...

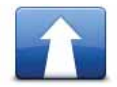

3. Toque em Endereço.

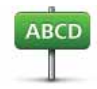

**Dica**: na primeira vez em que planejar um percurso, você será solicitado a selecionar um país, estado ou região. A sua seleção será salva e usada em todos os percursos até que você altere essa configuração.

Para alterar essa configuração, toque na bandeira antes de selecionar uma localidade.

4. Digite o nome da localidade para onde deseja ir.

À medida que você digita, os nomes de localidades que correspondem ao texto digitado são exibidos. Quando o destino pretendido aparecer na lista, toque no nome da localidade para defini-la como destino.

5. Comece a digitar o nome da rua.

Da mesma forma, os nomes de ruas que correspondem ao texto digitado são exibidos. Quando o destino pretendido aparecer na lista, toque no nome da rua para defini-la como destino.

**Dica:** O teclado é ocultado automaticamente quando você navega pelos resultados da pesquisa. Isso permite que você veja mais resultados na tela.

6. Insira o número da casa e toque em Selecionar.

Ou selecione o ponto em que duas ruas se encontram tocando em Cruzamento.

O percurso é calculado.

Por padrão, o percurso mais rápido é planejado. Você pode alterar essa configuração no menu Configurações de planejamento.

Se o IQ Routes estiver disponível no seu mapa, essas informações serão usadas para planejar o melhor percurso possível, considerando as velocidades médias reais medidas nas estradas.

7. Quando o novo percurso for exibido, toque em Concluído.

O TomTom App começa a orientar você até o seu destino usando instruções de voz e indicações visuais na tela.

#### Resumo do percurso

Depois que você planejar um percurso, um resumo do percurso será exibido.

O resumo do percurso mostra uma visão geral do seu percurso no mapa e o tempo estimado da viagem incluindo os atrasos causados por estradas congestionadas. Se você tiver uma assinatura do TomTom Tráfego, o tempo estimado da viagem incluirá os atrasos devido a incidentes de tráfego no seu percurso.

Você pode exibir o resumo do percurso a qualquer momento tocando no lado direito da barra de status na parte inferior da Visualização da direção.

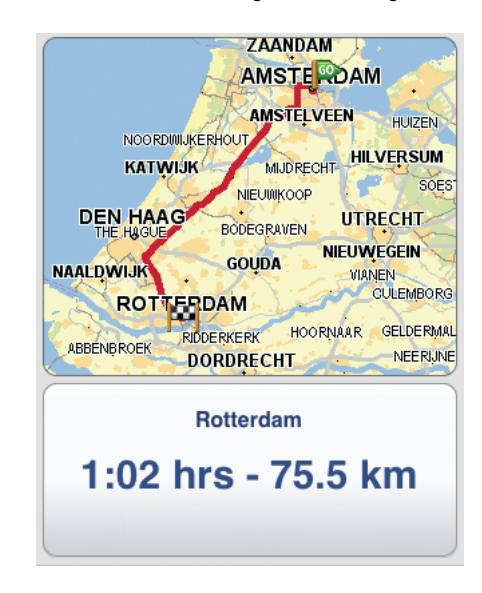

#### Compartilhamento do seu percurso

Depois de planejar um percurso, você pode compartilhar um resumo do seu percurso com amigos e colegas por e-mail.

Para compartilhar o seu percurso, verifique se o seu equipamento está configurado para enviar e-mails e faça o seguinte:

- 1. Toque em **Opções de percurso** no Menu Principal.
- 2. Toque em Compartilhar meu percurso.
- Digite o endereço de e-mail de todas as pessoas para quem você deseja enviar o percurso.
- 4. Toque em Enviar.

Um resumo do seu percurso é enviado por e-mail. O e-mail contém links de navegador que permitem que os destinatários exibam o ponto de início e o destino do seu percurso usando o TomTom App, o aplicativo iPhone Maps ou um navegador de Internet.

# Outras opções de destino

|                             | Toque nesse botão para planejar um percurso até a sua casa.                                                                                 |
|-----------------------------|----------------------------------------------------------------------------------------------------|
| Residência                  | Para definir o local da sua Residência, toque em <b>Residência</b> no menu<br>Configurações.                                                |
|                             | Toque neste botão para selecionar um Favorito como destino.                                                                                 |
| Favorito                    | Para adicionar locais aos Favoritos, toque em <b>Gerenciar Favoritos</b> no<br>Menu Principal e em <b>Adicionar Favorito</b> .              |
| ABCD<br>Endereço            | Toque neste botão para inserir um endereço como destino.                                                                                    |
|                             | Toque nesse botão para selecionar uma fotografia na galeria do<br>iPhone e usá-la como destino.                                             |
| Ir para fotos               | <b>Nota</b> : só podem ser usadas fotos que contenham dados de localiza-<br>ção. Esse recurso pode ser ativado no aplicativo iPhone Camera. |
| Destino recente             | Toque neste botão para escolher o seu destino na lista de locais recentemente usados como destino.                                          |
| Google<br>Pesquisa de local | Toque nesse botão para pesquisar na Internet a área local e usar a<br>localização de um dos resultados da pesquisa como o seu destino.      |
| Ponto de<br>Interesse       | Toque neste botão para ir para um Ponto de Interesse (PI).                                                                                  |
| Contato                     | Toque nesse botão para planejar um percurso para o endereço de<br>um contato do seu catálogo de endereços.                                  |
|                             | Toque neste botão para inserir um código postal como o seu destino.                                                                         |
| Código postal               | <b>Nota</b> : As informações sobre códigos postais estão disponíveis para<br>endereços no Reino Unido e na Holanda.                         |
| Ponto no mapa               | Toque neste botão para selecionar um ponto no mapa como destino,<br>utilizando o Navegador de mapas.                                        |
| Coordenadas                 | Toque nesse botão para inserir as coordenadas de mapa de um local<br>como o seu destino.                                                    |

# Localização de percursos alternativos

Assim que tiver planejado um percurso, poderá querer modificar pormenores do percurso sem alterar o destino.

Estes são alguns dos motivos para você encontrar um percurso alternativo:

- Pode haver um bloqueio na estrada ou um congestionamento de tráfego mais à frente.
- Passar por um determinado lugar para buscar alguém, parar para almoçar ou encher o tanque.
- Evitar um cruzamento difícil ou uma rua estreita movimentada.

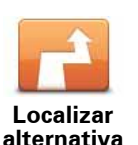

Para alterar o seu percurso, toque em **Localizar alternativa...** no menu **Opções de percurso**.

Você pode abrir as opções de percurso deste modo:

• Toque em Opções de percurso no Menu Principal.

**Dica**: As **Opções de percurso** estarão disponíveis apenas quando você tiver um percurso planejado.

- Toque em **Opções** na tela Resumo do percurso depois de planejar um percurso.
- Toque na seção à direita da barra de status na Visualização da direção para abrir a tela Resumo do percurso e toque em Opções.

Em seguida, selecione uma destas opções:

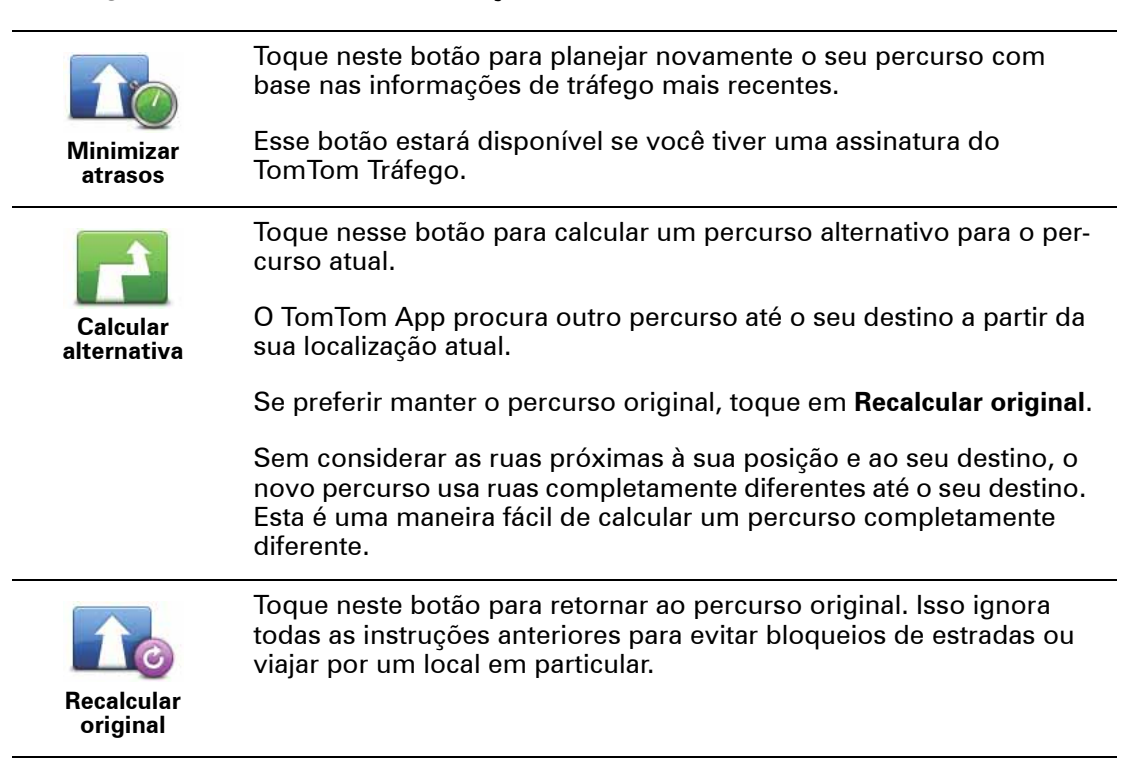

|                                        | Toque neste botão caso detecte uma estrada bloqueada ou conges-<br>tionamento de tráfego mais à frente. Então, você terá que escolher o<br>quanto do restante do percurso você deseja evitar.                                                                                  |  |
|----------------------------------------|----------------------------------------------------------------------------------------------------|--|
| Evitar bloqueio<br>de estrada          | Escolha uma das opções disponíveis. O TomTom App recalcula o seu percurso evitando a seção do percurso cuja distância você sele-<br>cionou.                                                                                                    |  |
|                                        | Lembre-se de que, assim que um novo percurso for calculado, tal-<br>vez você tenha que sair rapidamente da estrada em que está.                                                                                                    |  |
|                                        | Se o bloqueio de estrada desaparecer repentinamente, toque em <b>Recalcular original</b> para retornar ao percurso original.                                                                                                    |  |
| Viajar por                             | Toque neste botão para alterar o seu percurso, de modo a passar<br>por um determinado local para, por exemplo, buscar alguém.<br>Quando você faz isso, um marcador é exibido no mapa para a locali-<br>zação pela qual você escolheu viajar.                                   |  |
|                                        | Escolha o local por onde deseja passar, da mesma forma como<br>escolhe um destino. Isso significa que você pode selecionar as mes-<br>mas opções oferecidas quando escolher um destino, por exemplo,<br><b>Endereço, Favorito, Ponto de Interesse</b> e <b>Ponto no mapa</b> . |  |
|                                        | O TomTom App calculará um novo percurso para o seu destino que<br>passa pelo local que você escolheu. Diferente do seu destino final, o<br>TomTom App não informa quando você passará por esse local.                                                                          |  |
| Left<br>X<br>Right                     | Toque neste botão para evitar parte do percurso. Use este botão se<br>detectar que o percurso inclui uma estrada ou entroncamento de<br>que não gosta ou que é conhecido pelos problemas de tráfego.                                                                           |  |
| Evitar parte do<br>percurso            | Em seguida, escolha a estrada que deseja evitar na lista de estradas<br>do seu percurso.                                                                                                    |  |
| Planejamento antecipado de um percurso |                                                                                                    |  |

Você pode usar o TomTom App para planejar um percurso antecipadamente selecionando o seu ponto de início e o seu destino.

Estes são alguns dos motivos para planejar um percurso antecipadamente:

• Descobrir a duração de uma viagem antes de começá-la.

Também é possível comparar durações de viagens com o mesmo trajeto em horários ou dias diferentes. O TomTom App usa o IQ Routes quando planeja um percurso. O IQ Routes calcula percursos com base nas velocidades médias reais medidas em estradas.

- Ver o percurso da viagem que está planejando.
- Verifique um percurso para alguém que vem visitá-lo e compartilhe o percurso com essa pessoa.

Para planejar um percurso antecipadamente, faça o seguinte:

- 1. Toque na tela para abrir o Menu Principal.
- 2. Toque em Planejamento avançado.

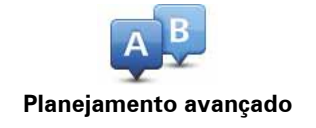

- 3. Selecione o ponto de partida para a sua viagem, da mesma forma que selecionaria o destino.
- 4. Defina o destino da sua viagem.
- 5. Escolha o tipo de percurso que pretende planejar.
  - Percurso mais rápido o percurso que demora menos tempo.
  - Percurso ecológico o percurso com menos gasto de combustível.
  - Percurso mais curto a menor distância entre os locais definidos. Esse pode não ser o percurso mais rápido, principalmente se ele passar por um centro comercial ou uma localidade.
  - Evitar auto-estradas um percurso sem auto-estradas.
  - **Percurso a pé** um percurso criado para fazer a viagem caminhando.
  - Percurso de bicicleta um percurso criado para fazer a viagem pedalando.
  - Velocidade limitada um percurso para veículos que podem trafegar apenas a uma velocidade limitada. É necessário especificar a velocidade máxima.
- 6. Se o IQ Routes for compatível com o seu mapa, você pode escolher quando fará a viagem que está planejando. Defina a data e a hora com intervalos de 5 minutos.

O TomTom App usa o IQ Routes para descobrir o melhor percurso possível no horário definido, usando as velocidades médias reais medidas em estradas. Assim, pode-se comparar a duração da viagem em horários diferentes do dia, ou em outros dias da semana.

7. O TomTom App planeja o percurso entre os dois locais selecionados.

## Definição de lembrete

Você pode usar o TomTom App para definir um lembrete para um percurso que você planejou antecipadamente. O lembrete é adicionado ao calendário do seu iPhone e definido para alertar você pouco antes da sua partida. O lembrete contém um link que abre o TomTom App e planeja automaticamente o percurso.

Para definir um lembrete, faça o seguinte:

- 1. Selecione Opções na exibição Resumo do percurso.
- 2. Toque em Adicionar ao calendário.
- 3. Inclua notas adicionais que você deseja salvar no lembrete.
- 4. Toque em Salvar.
- O lembrete é salvo no calendário do seu iPhone.

# 3. Visualização da direção

## Visualização da direção

- 1. Botão Música.
- 2. A sua localização atual.
- A distância restante para o fim da viagem e a sua velocidade atual. Se for conhecido, o limite de velocidade também será exibido.
- 4. Instruções de navegação para o caminho à frente.

Toque nessa área para abrir o controle de volume e para repetir a instrução anterior.

5. O tempo restante da viagem e o tempo estimado da chegada.

Toque nessa área para abrir a tela Resumo do percurso.

6. Botão Tráfego.

Toque nesse botão para assinar o serviço de informações de tráfego ou para abrir a barra lateral de tráfego.

Os itens a seguir estarão disponíveis apenas se você tiver uma assinatura do serviço de informações de tráfego:

- 7. Informações sobre incidentes de tráfego para os quais essa caixa aponta na barra lateral de tráfego.
- 8. Barra lateral de tráfego.

Navegar na Visualização da direção

Quando você planeja um novo percurso, a Visualização da direção é exibida junto com informações detalhadas sobre a sua localização atual.

Toque no centro da tela a qualquer momento para abrir o Menu Principal.

Toque com um dedo duas vezes na tela para aplicar mais zoom, ou toque com dois dedos ao mesmo tempo duas vezes na tela para aplicar menos zoom.

Você também pode aplicar mais ou menos zoom juntando ou afastando os seus dedos na tela.

#### Ajuste do volume

Toque no lado esquerdo da barra de status na Visualização da direção para ver o controle de volume.

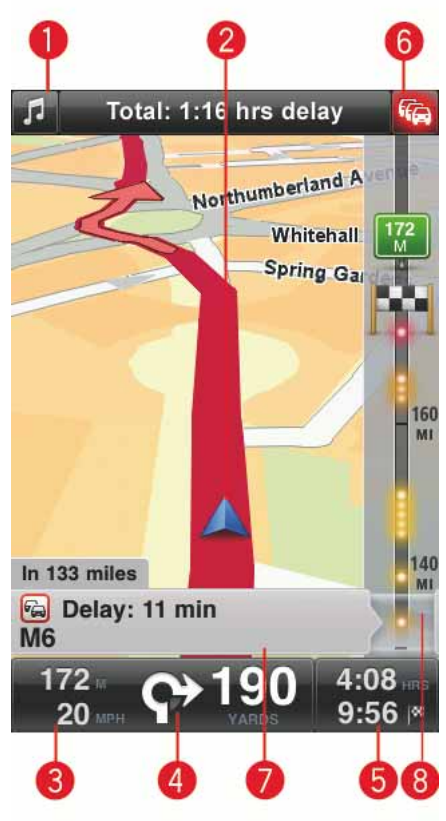

Mova o controle deslizante da esquerda para a direita para aumentar o volume da música e das instruções por voz ao mesmo tempo.

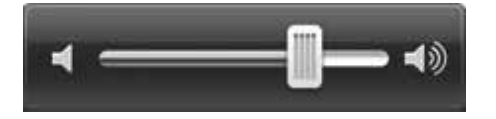

Reproduzir música

Toque no botão de música para reproduzir ou interromper a música.

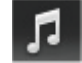

Você também pode tocar em reproduzir e interromper, próxima e anterior para controlar a faixa de música em reprodução no momento.

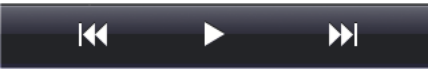

Os botões ficam ocultos após alguns segundos. Para ocultar os botões manualmente, basta tocar no ícone de nota musical novamente.

Opções de Visualização da direção

Toque nesses botões no Menu Principal para alterar a Visualização da direção:

|                | Toque neste botão para desativar·todos os sons do TomTom App.                                                                                                    |
|----------------|----------------------------------------------------------------------------------------------------|
| Desativar som  | Se o som estiver desativado, este botão muda para <b>Ativar som</b> .<br>Toque no botão novamente para ativar o som.                                                                                                    |
|                | Quando o som é desativado, o indicador de som desligado é exibido<br>no canto inferior esquerdo da Visualização da direção.                                                                                                    |
| Cores noturnas | Toque nesse botão para usar as cores noturnas nos menus e nos<br>mapas. Se as cores noturnas estiverem sendo usadas, este botão<br>muda para <b>Cores diurnas.</b> Toque no botão novamente para mudar<br>para as cores diurnas. |
| Mapa 2D        | Toque neste botão para usar um mapa 2D na Visualização da dire-<br>ção.                                                                                                    |
|                | Se o mapa 2D estiver sendo usado, este botão muda para <b>Mapa 3D</b> .<br>Toque no botão novamente para usar o mapa 3D.                                                                                                    |

## Мара

#### Cores diurnas/Cores noturnas

Toque em **Cores diurnas** para selecionar um esquema de cores diurnas composto de cores brilhantes.

Toque em **Cores noturnas** para selecionar um esquema de cores noturnas composto de cores mais escuras.

#### A Troca automática alterna automaticamente entre as cores diurnas e noturnas dependendo da hora do dia.

Toque no **Símbolo de carro** para selecionar o símbolo que mostra a sua localização atual na Visualização da direção.

#### Mapa 2D com o norte para cima

Quando esta configuração estiver ativada, o mapa 2D fixo é exibido com o norte na parte superior da tela. Quando esta configuração estiver desativada, o mapa 2D se move com a sua direção atual sempre na parte superior da tela.

#### Mostrar rua atual

Quando esta configuração estiver ativada, o nome da rua ou o número atual será exibido na Visualização da direção, logo abaixo da sua posição no mapa.

## Ruas no mapa

Quando esta configuração estiver ativada, os nomes das ruas serão exibidos no mapa.

#### Pls no mapa

Quando esta configuração estiver ativada, os PIs serão exibidos no mapa.

## Tipos de Pl

Selecione os Pls que deseja exibir no mapa.

## Zoom automático

O Zoom automático ajusta automaticamente a área do mapa e o nível de detalhamento exibido na Visualização da direção. Desative o Auto-zoom para controlar manualmente o uso do zoom na Visualização da direção.

# 4. Orientação de pista avançada

Orientação de pista avançada

O seu TomTom App mostra a rua que você deve tomar para ajudá-lo a se preparar para cruzamentos e saídas de vias.

**Nota**: A Orientação de pista avançada não está disponível para todos os cruzamentos em todos os países. Para descobrir se a Orientação de pista avançada está disponível para o seu país, vá para **iphone.tomtom.com**.

Para alguns cruzamentos e saídas, uma imagem mostra a pista que você deve tomar. Para desativar as imagens, desative as **Imagens da pista** no menu Configurações avançadas.

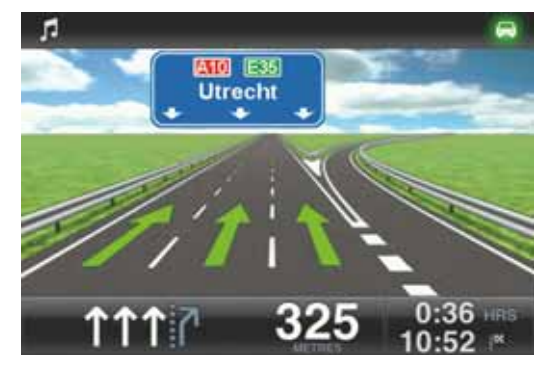

Para outros cruzamentos e saídas, o seu TomTom App mostra na barra de status a pista que você deve tomar.

| ц                  | S112      | Mr. Visse | rplein       |       | -         |
|--------------------|-----------|-----------|--------------|-------|-----------|
| e Herengrach<br>Ti | urfsteeg  | v         | aterlooplein |       | 14        |
| ulderstraat        |           |           | Jodenbrees   | traat |           |
| Ma                 | rkenplein | A         |              |       |           |
|                    | S116 Va   | lkenburg  | perstraat    |       |           |
| 44.0<br>50/        | 50 J      | 18        | <b>10</b> 1  | 0:45  | iris<br>× |

# 5. Opções de percurso

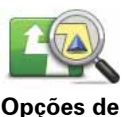

percurso

Você pode encontrar mais informações sobre o seu percurso ou alterar o percurso usando as opções de percurso.

Você pode abrir as opções de percurso deste modo:

• Toque em Opções de percurso no Menu Principal.

**Dica**: As **Opções de percurso** estarão disponíveis apenas quando você tiver um percurso planejado.

- Toque em Opções na tela Resumo do percurso depois de planejar um percurso.
- Toque na seção à direita da barra de status na Visualização da direção para abrir a tela Resumo do percurso e toque em **Opções**.

Localização de percursos alternativos

Assim que tiver planejado um percurso, poderá querer modificar pormenores do percurso sem alterar o destino.

Estes são alguns dos motivos para você encontrar um percurso alternativo:

- Pode haver um bloqueio na estrada ou um congestionamento de tráfego mais à frente.
- Passar por um determinado lugar para buscar alguém, parar para almoçar ou encher o tanque.
- Evitar um cruzamento difícil ou uma rua estreita movimentada.

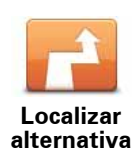

Para alterar o seu percurso, toque em **Localizar alternativa...** no menu **Opções de percurso**.

Você pode abrir as opções de percurso deste modo:

• Toque em Opções de percurso no Menu Principal.

**Dica**: As **Opções de percurso** estarão disponíveis apenas quando você tiver um percurso planejado.

- Toque em Opções na tela Resumo do percurso depois de planejar um percurso.
- Toque na seção à direita da barra de status na Visualização da direção para abrir a tela Resumo do percurso e toque em Opções.

Em seguida, selecione uma destas opções:

|                               | Toque neste botão para planejar novamente o seu percurso com<br>base nas informações de tráfego mais recentes.                                                                                                    |
|-------------------------------|----------------------------------------------------------------------------------------------------|
| Minimizar<br>atrasos          | Esse botão estará disponível se você tiver uma assinatura do<br>TomTom Tráfego.                                                                                                    |
|                               | Toque nesse botão para calcular um percurso alternativo para o per-<br>curso atual.                                                                                                    |
| Calcular<br>alternativa       | O TomTom App procura outro percurso até o seu destino a partir da<br>sua localização atual.                                                                                                    |
|                               | Se preferir manter o percurso original, toque em Recalcular original.                                                                                                    |
|                               | Sem considerar as ruas próximas à sua posição e ao seu destino, o<br>novo percurso usa ruas completamente diferentes até o seu destino.<br>Esta é uma maneira fácil de calcular um percurso completamente<br>diferente.                                                        |
| Recalcular<br>original        | Toque neste botão para retornar ao percurso original. Isso ignora<br>todas as instruções anteriores para evitar bloqueios de estradas ou<br>viajar por um local em particular.                                                                                                 |
|                               | Toque neste botão caso detecte uma estrada bloqueada ou conges-<br>tionamento de tráfego mais à frente. Então, você terá que escolher o<br>quanto do restante do percurso você deseja evitar.                                                                                  |
| Evitar bloqueio<br>de estrada | Escolha uma das opções disponíveis. O TomTom App recalcula o<br>seu percurso evitando a seção do percurso cuja distância você sele-<br>cionou.                                                                                                    |
|                               | Lembre-se de que, assim que um novo percurso for calculado, tal-<br>vez você tenha que sair rapidamente da estrada em que está.                                                                                                    |
|                               | Se o bloqueio de estrada desaparecer repentinamente, toque em <b>Recalcular original</b> para retornar ao percurso original.                                                                                                    |
| Viajar por                    | Toque neste botão para alterar o seu percurso, de modo a passar<br>por um determinado local para, por exemplo, buscar alguém.<br>Quando você faz isso, um marcador é exibido no mapa para a locali-<br>zação pela qual você escolheu viajar.                                   |
|                               | Escolha o local por onde deseja passar, da mesma forma como<br>escolhe um destino. Isso significa que você pode selecionar as mes-<br>mas opções oferecidas quando escolher um destino, por exemplo,<br><b>Endereço, Favorito, Ponto de Interesse</b> e <b>Ponto no mapa</b> . |
|                               | O TomTom App calculará um novo percurso para o seu destino que<br>passa pelo local que você escolheu. Diferente do seu destino final, o<br>TomTom App não informa quando você passará por esse local.                                                                          |
| ← Left<br>X ·····<br>F Right  | Toque neste botão para evitar parte do percurso. Use este botão se<br>detectar que o percurso inclui uma estrada ou entroncamento de<br>que não gosta ou que é conhecido pelos problemas de tráfego.                                                                           |
| Evitar parte do<br>percurso   | Em seguida, escolha a estrada que deseja evitar na lista de estradas<br>do seu percurso.                                                                                                    |
|                               |                                                                                                    |

# Demonstração do percurso

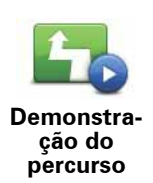

Toque neste botão para ver uma demonstração da viagem. Para interromper uma demonstração, toque em **Parar demonstração** no menu **Opções de percurso**, quando uma demonstração estiver em execução.

Limpar percurso

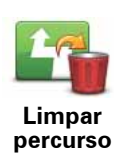

Toque nesse botão para limpar o percurso planejado atualmente.

Instruções

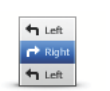

Toque neste botão para obter uma lista de todas as instruções de direção desse percurso.

Instruções

# Mapa do percurso

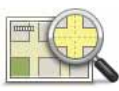

Toque neste botão para obter uma visão geral do percurso utilizando o Navegador de mapas.

Mapa do percurso

# 6. Configurações

Para mudar a aparência e o comportamento do TomTom App, toque em **Alterar configu**rações no Menu Principal.

#### Definir localização da residência

Toque nesta opção para definir ou alterar a localização da sua residência. Selecione o endereço da localização da sua Residência da mesma forma que você seleciona um destino.

A localização da sua Residência pode ser um lugar que você visita com frequência, como a empresa em que você trabalha. Esse recurso é uma maneira fácil de navegar até lá. Basta tocar no botão Residência no menu Ir para.

#### Voz

Toque nesta opção para selecionar a voz usada para as instruções. O TomTom App tem dois tipos diferentes de vozes.

• Vozes do computador

O TomTom App faz uso da tecnologia de conversor texto-fala para gerar vozes artificiais. Elas fornecem instruções por voz enquanto você dirige e podem pronunciar nomes de ruas e mensagens de status.

Um programa conversor texto-fala transforma textos escritos, por exemplo, uma instrução como "virar à direita", no som de uma voz real.

Nota: As vozes artificiais não estão disponíveis em todos os idiomas.

Se você selecionar uma voz real gravada, ela fornecerá as instruções, mas não poderá ler os nomes das ruas. Se quiser que os nomes de ruas sejam incluídos nas instruções, você terá de selecionar uma voz artificial.

Vozes reais

Estas são gravadas por um ator.

Quando você seleciona uma voz, uma amostra dessa voz é reproduzida.

É permitido selecionar uma voz em qualquer idioma. O idioma usado por menus e botões não será alterado se você selecionar uma voz em um idioma diferente.

#### Alertas

Toque nessas opções para ativar os alertas de segurança.

#### Radar de tráfego

Ajuste essas configurações para ativar avisos visuais na Visualização da direção. Você também pode selecionar um som de alerta para o aviso de segurança.

Se os avisos visuais e sonoros estiverem ativados, um local de radar de tráfego é mostrado no mapa e um som de aviso é reproduzido. Esses avisos informam que você está se aproximando de um radar de tráfego.

**Nota**: As informações sobre radares de tráfego não estão disponíveis em todos os países. Para descobrir se as informações sobre radares de tráfego estão disponíveis no seu país, vá para **iphone.tomtom.com**.

#### Limite de velocidade

Ajuste essa configuração para receber um aviso quando estiver dirigindo acima do limite de velocidade. Você também pode selecionar um som de alerta para o aviso.

**Importante**: É importante prestar atenção às placas na estrada e obedecer ao limite de velocidade local. Os alertas de limite de velocidade não devem ser usados exclusivamente durante a direção.

## Áudio

Toque nessa opção para definir as seguintes opções de música e volume.

#### Abaixar o volume da música

Ajuste essa configuração para diminuir suavemente o volume da música quando instruções e avisos forem fornecidos.

Se essa configuração estiver desativada, a música será interrompida em vez de ter o seu volume diminuído durante as instruções e os avisos.

#### Volume de voz

Ajuste essa configuração para definir o volume das instruções por voz como uma porcentagem do volume da música.

Por exemplo, você pode mover o controle deslizante até o meio da barra para definir o volume das instruções por voz como 50% do volume da música.

Se o controle deslizante estiver desativado, o volume da música e da voz será o mesmo.

#### Mapa

#### Cores diurnas/Cores noturnas

Toque em **Cores diurnas** para selecionar um esquema de cores diurnas composto de cores brilhantes.

Toque em **Cores noturnas** para selecionar um esquema de cores noturnas composto de cores mais escuras.

#### A Troca automática alterna automaticamente entre as cores diurnas e noturnas dependendo da hora do dia.

Toque no **Símbolo de carro** para selecionar o símbolo que mostra a sua localização atual na Visualização da direção.

#### Mapa 2D com o norte para cima

Quando esta configuração estiver ativada, o mapa 2D fixo é exibido com o norte na parte superior da tela. Quando esta configuração estiver desativada, o mapa 2D se move com a sua direção atual sempre na parte superior da tela.

#### Mostrar rua atual

Quando esta configuração estiver ativada, o nome da rua ou o número atual será exibido na Visualização da direção, logo abaixo da sua posição no mapa.

#### Ruas no mapa

Quando esta configuração estiver ativada, os nomes das ruas serão exibidos no mapa.

#### Pls no mapa

Quando esta configuração estiver ativada, os Pls serão exibidos no mapa.

## Tipos de Pl

Selecione os Pls que deseja exibir no mapa.

#### Zoom automático

O Zoom automático ajusta automaticamente a área do mapa e o nível de detalhamento exibido na Visualização da direção. Desative o Auto-zoom para controlar manualmente o uso do zoom na Visualização da direção.

#### Planejamento de percurso

Ajuste as Configurações de planejamento para definir como os percursos serão planejados.

#### Tipo de percurso padrão

Ajuste essa opção para definir o tipo de percurso que será planejado quando você planejar um novo.

Você pode selecionar um dos seguintes tipos de percurso.

- Mais rápido o percurso mais rápido até o seu destino.
- Mais curto o percurso mais curto até o seu destino. Ele pode ser mais demorado que o percurso mais rápido.
- Evitar auto-estradas este tipo de percurso evita auto-estradas.
- Percursos a pé este tipo de percurso é otimizado para caminhadas.
- Percursos de bicicleta este tipo de percurso é otimizado para bicicletas.
- Velocidade limitada se você selecionar este tipo de percurso, será necessário inserir uma velocidade máxima para o seu veículo. O percurso planejado considera essa restrição.
- Percursos ecológicos planeja sempre o percurso com menos gasto de combustível.
- Sempre me perguntar se selecionar esta opção, você sempre será solicitado a selecionar o tipo de percurso que será planejado.

Você pode definir como tratar cada tipo de estrada quando um novo percurso for planejado.

- Estradas com pedágio
- Cruzamento de balsa
- Pistas HOV
- Pistas não pavimentadas

Você pode definir as seguintes ações para cada tipo de estrada.

- Evitar o tipo de estrada é sempre evitado automaticamente.
- Não evitar o tipo de estrada não é evitado automaticamente.

• Sempre perguntar - quando o percurso é planejado, você deve selecionar como lidar com essas estradas se elas aparecerem no percurso.

#### Unidades de distância

Você pode escolher usar quilômetros ou milhas para todas as distâncias e velocidades.

#### Sobre

Toque em **Sobre** para obter informações sobre a versão do aplicativo e do mapa, bem como sobre os avisos de licença e direitos autorais.

#### Avançadas

Toque em Avançadas para ajustar as seguintes configurações:

#### Multitarefas

Ajuste essa configuração para ativar e desativar o recurso de multitarefa.

O recurso de multitarefa permite que você receba instruções por voz ao usar outros aplicativos e guias visuais em chamadas telefônicas.

#### Imagens da pista

Ajuste essa configuração para ativar e desativar as imagens da pista.

As imagens da pista mostram a rua que você deve tomar para ajudá-lo a se preparar para cruzamentos e saídas de vias.

#### IQ Routes™

Ajuste essa configuração para ativar e desativar o IQ Routes.

O IQ Routes é usado quando você planeja um percurso. Seu percurso é calculado com as informações sobre as velocidades médias reais medidas em estradas, para que o seu percurso possa mudar de acordo com a hora do dia e o dia da semana.

*Nota:* As informações do IQ Routes não estão disponíveis para todas as regiões. Para obter mais informações sobre o IQ Routes, vá para *tomtom.com/iq-routes*.

#### Traffic

Ajuste essa configuração para ativar e desativar o Traffic.

Os incidentes de tráfego são mostrados na barra lateral de tráfego na tela Navegar mapa e os atrasos de tráfego serão considerados quando você planejar um novo percurso.

**Nota**: O TomTom Tráfego é um serviço TomTom oferecido por assinatura que está disponíveis em países com suporte. Para obter mais informações sobre o TomTom Tráfego e outros serviços no seu país, vá para **iphone.tomtom.com**.

#### Map Share<sup>™</sup>

Ajuste esta configuração para ativar e desativar o Map Share. O TomTom Map Share ajuda a corrigir erros do mapa e compartilhar correções com o restante da comunidade TomTom Map Share.

**Nota**: quando esta configuração estiver ajustada, o mapa será recarregado para que as correções sejam aplicadas ou removidas. Isso pode levar alguns segundos.

## GPS Enhancer

Ajuste essa configuração para ativar e desativar o TomTom GPS Enhancer.

O GPS Enhancer ajuda o TomTom App a encontrar a sua localização com precisão.

## Redefinir

Toque em **Redefinir** para remover as seguintes informações:

#### Restaurar padrões

Toque nessa configuração para restaurar as configurações de fábrica do seu TomTom App.

Todas as suas configurações pessoais serão excluídas, incluindo os seus Favoritos e a localização da sua Residência.

#### Correções do mapa

Toque em **Baixado** para remover as correções de mapa que você baixou da TomTom.

Toque em **Minhas correções** para remover as correções de mapa que você mesmo efetuou.

## **Meus locais**

Toque em **Destinos recentes** para remover os locais visitados recentemente do seletor de locais.

Toque em **Favoritos** para remover todos os seus locais favoritos.

*Nota:* para excluir os favoritos de uma vez, toque em *Gerenciar favoritos* no menu principal.

# 7. Menu Principal

Quando você inicia o TomTom App sem um percurso planejado antecipadamente, o Menu Principal é exibido.

Para abrir o Menu Principal pela Visualização da direção, toque na tela.

Os seguintes botões estão disponíveis no Menu Principal:

| Ir para                       | Toque neste botão para planejar um percurso.                                                                                                    |
|-------------------------------|----------------------------------------------------------------------------------------------------|
| Opções de<br>percurso         | Toque neste botão para encontrar mais informações sobre o seu per-<br>curso ou alterá-lo.<br><b>Nota</b> : Este botão será exibido apenas se houver um percurso plane-<br>jado.                                                                                                    |
| Desativar<br>som              | Toque neste botão para desativar·todos os sons do TomTom App.<br>Se o som estiver desativado, este botão muda para <b>Ativar som</b> . Toque<br>no botão novamente para ativar o som.<br>Quando o som é desativado, o indicador de som desligado é exibido<br>no canto inferior esquerdo da Visualização da direção. |
| Cores<br>noturnas             | Toque nesse botão para usar as cores noturnas nos menus e nos<br>mapas. Se as cores noturnas estiverem sendo usadas, este botão<br>muda para <b>Cores diurnas.</b> Toque no botão novamente para mudar para<br>as cores diurnas.                                                                                     |
| Mapa 2D                       | Toque neste botão para usar um mapa 2D na Visualização da direção.<br>Se o mapa 2D estiver sendo usado, este botão muda para <b>Mapa 3D</b> .<br>Toque no botão novamente para usar o mapa 3D.                                                                                                    |
| Loja TomTom                   | Toque nesse botão para ir para a Loja TomTom e adquirir uma assina-<br>tura do TomTom Tráfego e outros produtos e serviços de navegação.<br>Se você tiver uma assinatura do TomTom Tráfego, toque nesse botão<br>para exibir o status da sua assinatura.                                                             |
| Planeja-<br>mento<br>avançado | Toque neste botão para planejar um percurso antecipadamente, sele-<br>cionando o seu ponto de partida e o seu destino.                                                                                                    |

| Navegar<br>mapa |
|-----------------|

Toque neste botão para navegar pelo mapa da mesma forma como consultaria um mapa tradicional em papel.

| пара                       |                                                                                                    |
|----------------------------|----------------------------------------------------------------------------------------------------|
| Map Share                  | Toque neste botão para corrigir erros do mapa e compartilhar corre-<br>ções com o restante da comunidade TomTom Map Share.                                                                                                    |
| <b>Ajuda</b>               | Toque nesse botão para telefonar ou dirigir até os serviços de emer-<br>gência mais próximos.<br>O menu da função Ajuda! menu também dá uma descrição da sua<br>localização para que você possa informar onde está aos serviços de<br>emergência.                                           |
| Gerenciar<br>Favoritos     | Toque neste botão para criar e gerenciar seus Favoritos.<br>Os Favoritos são uma forma fácil de selecionar uma localização sem a<br>necessidade de digitar o endereço. Não são necessariamente lugares<br>preferidos, podem ser vistos simplesmente como uma coleção de<br>endereços úteis. |
| Alterar confi-<br>gurações | Toque neste botão para alterar o comportamento do TomTom App.                                                                                                    |

# Menu Ir para

Ao tocar em **Ir para** no Menu Principal, você pode selecionar o seu destino das seguintes formas:

|                  | Toque nesse botão para planejar um percurso até a sua casa.                                                                                 |
|------------------|----------------------------------------------------------------------------------------------------|
| Residência       | Para definir o local da sua Residência, toque em <b>Residência</b> no menu<br>Configurações.                                                |
|                  | Toque neste botão para selecionar um Favorito como destino.                                                                                 |
| Favorito         | Para adicionar locais aos Favoritos, toque em <b>Gerenciar Favoritos</b> no<br>Menu Principal e em <b>Adicionar Favorito</b> .              |
| ABCD<br>Endereço | Toque neste botão para inserir um endereço como destino.                                                                                    |
| 3                | Toque nesse botão para selecionar uma fotografia na galeria do<br>iPhone e usá-la como destino.                                             |
| Ir para fotos    | <b>Nota</b> : só podem ser usadas fotos que contenham dados de localiza-<br>ção. Esse recurso pode ser ativado no aplicativo iPhone Camera. |
| Destino recente  | Toque neste botão para escolher o seu destino na lista de locais recentemente usados como destino.                                          |
| Destino recente  |                                                                                                    |

| Google<br>Pesquisa de local  | Toque nesse botão para pesquisar na Internet a área local e usar a<br>localização de um dos resultados da pesquisa como o seu destino.                                                     |
|------------------------------|----------------------------------------------------------------------------------------------------|
| <b>Ponto de</b><br>Interesse | Toque neste botão para ir para um Ponto de Interesse (PI).                                                                                                    |
| Contato                      | Toque nesse botão para planejar um percurso para o endereço de<br>um contato do seu catálogo de endereços.                                                                                 |
| Código postal                | Toque neste botão para inserir um código postal como o seu destino.<br><b>Nota</b> : As informações sobre códigos postais estão disponíveis para<br>endereços no Reino Unido e na Holanda. |
| Ponto no mapa                | Toque neste botão para selecionar um ponto no mapa como destino,<br>utilizando o Navegador de mapas.                                                                                       |
| Coordenadas                  | Toque nesse botão para inserir as coordenadas de mapa de um local<br>como o seu destino.                                                                                                   |

# 8. Navegar mapa

Toque em **Navegar mapa** no Menu Principal para abrir o Navegador de mapas. Com o Navegador de mapas, navegue pelo mapa da mesma forma que faria usando um mapa de papel tradicional.

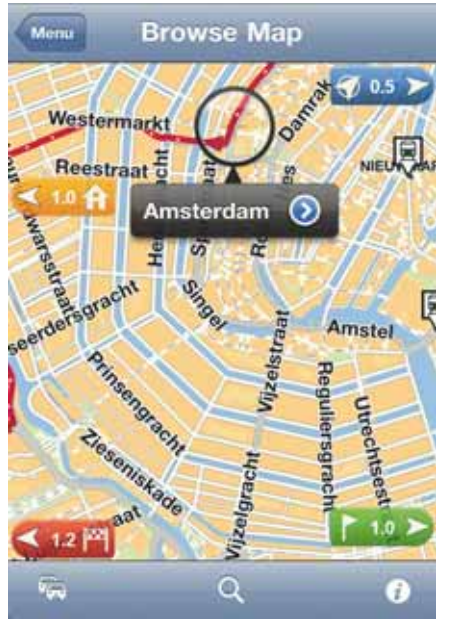

Você pode navegar pelo mapa usando o dedo para arrastar o mapa pela tela.

Aplique mais e menos zoom juntando e afastando seus dedos sobre a tela. Você também pode tocar com um dedo duas vezes na tela para aplicar mais zoom, ou tocar com dois dedos ao mesmo tempo duas vezes na tela para aplicar menos zoom.

#### Marcadores

Há marcadores no mapa para mostrar a distância entre várias localizações. Toque em um marcador para centralizar o mapa naquela localização. Os marcadores apontarão para um dos seguintes locais:

- Sua localização atual.
- A localização da sua casa.
- Seu destino.

Para definir o seu próprio marcador, posicione o cursor sobre o local desejado no mapa, toque no botão do cursor e toque em **Salvar esta posição**.

## O cursor

Toque no mapa para posicionar o cursor no local onde você tocou.

Também é possível arrastar o cursor pelo mapa, basta manter seu dedo sobre ele até que ele se expanda. Quando você arrasta o cursor, a área dentro dele é ampliada.

Quando você posiciona o cursor, uma parte do mapa é selecionada. Os detalhes deste local são exibidos junto com uma seta.

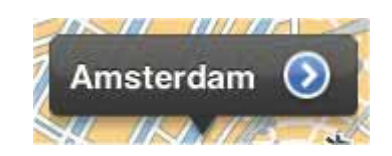

Toque na seta para usar a posição do cursor. Você pode escolher entre as seguintes opções:

- Ir até lá toque neste botão para planejar um percurso do seu local atual até a posição do cursor.
- **Pesquisa de local** toque nesse botão para fazer uma pesquisa de local e planejar um percurso até ele.
- Salvar esta posição toque nesse botão para colocar um marcador no na posição do cursor.
- Localizar·PI próximo toque neste botão para pesquisar um Ponto de Interesse (PI) próximo à posição do cursor.
- **Chamar...** toque neste botão para ligar para o PI na posição do cursor. Esta opção será exibida apenas se um PI com número de telefone for selecionado.
- **Centralizar no mapa** toque neste botão para mover o mapa e centralizar a posição do cursor na tela. O mapa aplica mais zoom à posição do cursor.
- Adicionar como favorito toque neste botão para adicionar a posição do cursor como um Favorito. É necessário atribuir um nome ao Favorito.
- Viajar por... toque neste botão para passar pela posição do cursor durante a viagem atualmente planejada. Esta opção será exibida apenas se você já tiver planejado um percurso.

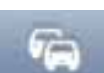

Toque nesse botão para mostrar incidentes de tráfego no Navegador de mapas. O TomTom Tráfego é um serviço oferecido por assinatura.

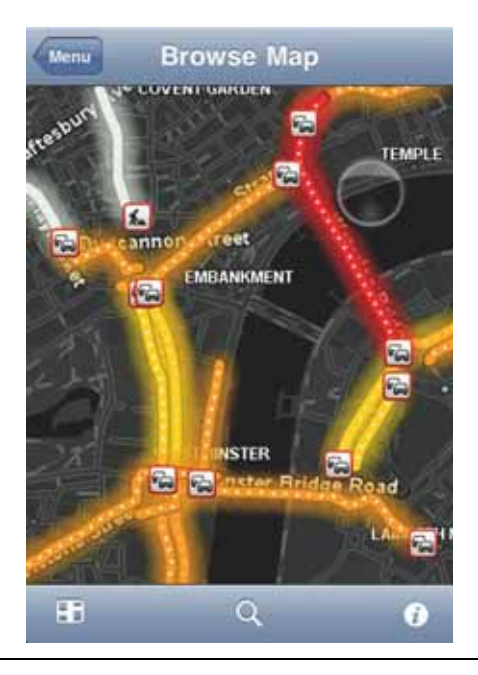

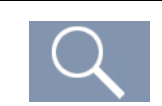

Toque neste botão para procurar um local no mapa. Selecione o local da mesma forma como selecionaria um destino ao planejar uma viagem. O cursor irá para o local selecionado.

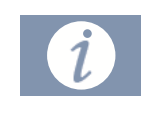

Toque neste botão para selecionar as informações exibidas no mapa. Pode-se selecionar a exibição das seguintes informações:

- Traffic
- Favoritos
- Nomes
- Coordenadas
- Pl

Toque em **Tipos de PI** para selecionar os PIs que serão exibidos no mapa.

# 9. Correções de mapa com o TomTom Map Share™

### Sobre o TomTom Map Share

O TomTom Map Share ajuda a corrigir erros do mapa e compartilhar correções com o restante da comunidade TomTom Map Share.

Para corrigir seu mapa e compartilhar as correções com outros usuários do Map Share, toque em **Map Share** no menu principal.

*Nota:* o TomTom Map Share não está disponível em todas as regiões. Para obter mais informações, vá para **tomtom.com/mapshare**.

#### Correções do mapa

As correções de mapa são relatadas por usuários do Map Share. Algumas são compartilhadas com outros membros da comunidade imediatamente e outras são verificadas pela TomTom.

• As correções relatadas pelos membros da comunidade do Map Share incluem:

Alterações no fluxo de tráfego em uma rua, bloqueio ou renomeação de uma rua e adição, remoção ou edição de Pls.

Essas correções são imediatamente compartilhadas com a comunidade do Map Share.

 As correções que são relatadas por membros do Map Share e verificadas pela TomTom incluem:

Ruas ausentes, erros de entradas e saídas de via expressa e rotatórias ausentes.

Essas correções são investigadas e verificadas pela TomTom e são incluídas quando a próxima versão do mapa for lançada.

Ativação ou desativação do Map Share

O TomTom Map Share é automaticamente ativado quando você inicia o TomTom App e a mensagem de boas-vindas é exibida.

Se desejar parar de usar o Map Share, toque em **Alterar configurações** no menu principal e, em seguida, em **Avançado**. Ajuste a configuração do **Map Share** para ativá-lo ou desa-tivá-lo.

**Nota**: quando esta configuração estiver ajustada, o mapa será recarregado para que as correções sejam aplicadas ou removidas. Isso pode levar alguns segundos.

Download e envio de correções de mapa

Após a mensagem de boas-vindas, você será solicitado a fazer download de quaisquer correções de mapa que estiverem disponíveis de outros usuários da TomTom. Sendo assim, o Map Share verifica as novas correções semanalmente.

Dica: o tamanho do download para as correções de mapa é mostrado.

Para alterar suas configurações de download, faça o seguinte:

- 1. Toque em Map Share no menu principal.
- 2. Toque em Correções de download.
  - Toque em **Obter correções** para escolher se deseja fazer download das correções automaticamente, manualmente ou após ser solicitado.
  - Alterne para **Apenas WiFi** se desejar que apenas correções de mapas sejam baixadas ao conectar-se a uma rede sem fio.
  - Toque em Verificar novas correções para ver se existem mais correções para serem baixadas a qualquer momento.

*Nota:* todas as correções que você fizer no mapa são compartilhadas e enviadas para a TomTom automaticamente.

# Comunicação de um erro do mapa

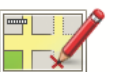

Para corrigir um erro do mapa, faça o seguinte:

1. Toque em **Map Share** no menu principal.

Corrigir erro do mapa

- 2. Toque em Corrigir um erro do mapa.
- 3. Selecione a localização que deseja corrigir no mapa.
- 4. Selecione o tipo de correção de mapa que pretende comunicar.
- 5. Insira os detalhes da correção. Em seguida, toque em Salvar.

A correção é salva e as informações são enviadas para o Map Share.

## Tipos de correções de mapa

Para fazer uma correção no seu mapa, toque em **Map Share** no menu principal e, em seguida, toque em **Corrigir erro do mapa**. Existem diversos tipos de correções de mapa disponíveis.

| (Des)blo-<br>quear rua       | Toque neste botão para bloquear ou desbloquear uma rua. Você pode<br>bloquear ou desbloquear a rua num ou nas duas direções. |
|------------------------------|----------------------------------------------------------------------------------------------------|
|                              | Toque em um dos botões na parte inferior da tela para tornar a rua mão<br>dupla, mão única ou bloqueada.                     |
| ABC<br>Editar nome<br>da rua | Toque neste botão para alterar o nome da rua usando o teclado.                                                               |
|                              | <b>Nota</b> : você será questionado se deseja alterar o nome da rua inteira ou apenas a seção selecionada.                   |
|                              |                                                                                                    |

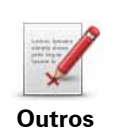

Toque neste botão para comunicar outros tipos de correções para a TomTom.

Digite uma mensagem descrevendo a correção. Por exemplo, você pode comunicar ruas ausentes, erros de entradas e saídas de via expressa ou rotatórias ausentes. Toque em **Enviar** e o TomTom App enviará um relatório especial para o TomTom Map Share.

# 10. Pontos de Interesse (PIs)

Os Pontos de Interesse ou PIs são locais úteis no mapa.

Estes são alguns exemplos:

- Restaurantes
- Hotéis
- Museus
- Estacionamento
- Postos de gasolina

Use os Pls no TomTom App para:

- Selecionar o seu destino ao planejar um percurso.
- Chamar um PI pelo Menu Principal.
- Selecione os Pls que deseja exibir no mapa.

#### Seleção de um Pl

Você pode selecionar um PI como o seu destino. Por exemplo, quando você estiver viajando para um lugar desconhecido em uma localidade, você pode usar o botão de pesquisa de PI para localizar um restaurante.

Você também pode fazer uma chamada para um PI tocando no botão para exibir o número do telefone. Se o seu aparelho não tiver uma conexão de telefone, o número do telefone continuará sendo exibido para você poder discá-lo usando outro telefone.

Ao fazer uma chamada ou ir para um PI, você seleciona o PI da mesma forma:

- 1. Toque na tela para abrir o Menu Principal.
- 2. Toque em Ir para... ou em Chamar·PI no Menu Principal e, em seguida, toque em Ponto de Interesse.
- 3. Restrinja a sua escolha de PIs selecionando a área onde se encontra o PI.

As seguintes opções estão disponíveis:

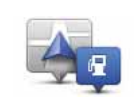

Toque neste botão para escolher entre uma lista de PIs próximos à sua localização atual.

PI perto de mim

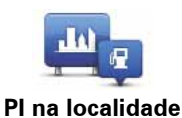

Toque neste botão para localizar um PI em um centro ou em uma localidade em particular.

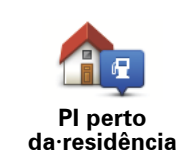

Toque neste botão para escolher um PI em uma lista de PIs próximos à localização da sua residência.

Estas opções estão disponíveis quando houver um percurso planejado:

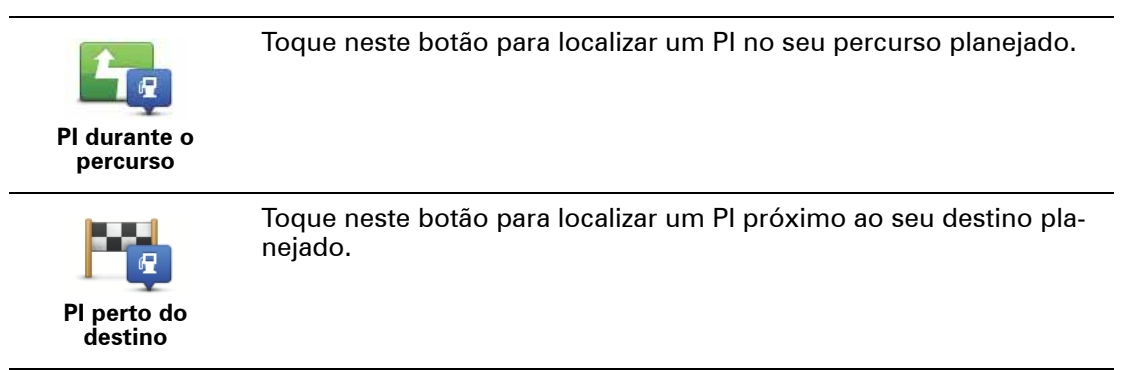

- 4. Se você selecionou **PI na localidade**, digite o nome da localidade que pretende visitar e selecione a localidade quando esta aparecer na lista.
- 5. Selecione a categoria do Pl.

Toque em **Pesquisar** para procurar um PI pelo nome. Todos os PIs de todas as categorias são pesquisados.

Toque na categoria do PI, se ela for exibida.

Toque em **Mais** para selecionar na lista completa de categorias. Selecione a categoria na lista.

6. Na lista de PIs exibida, selecione o PI para o qual deseja navegar.

A tabela abaixo explica as distâncias listadas ao lado de cada Pl.

| Pl perto de você       | Distância a partir da localização atual    |
|------------------------|--------------------------------------------|
| PI na localidade       | Distância do centro da localidade          |
| Pl perto da residência | Distância da localização da sua residência |
| PI durante o percurso  | Distância a partir da localização atual    |
| PI perto do destino    | Distância do seu destino                   |

Se você tiver planejado um percurso, um símbolo também será exibido ao lado de cada Pl.

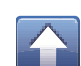

Pls no seu percurso

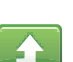

O PI está próximo ao seu percurso

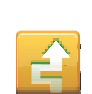

O PI está bem próximo ao seu percurso

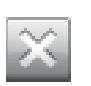

Pls fora do seu percurso.

Depois de selecionar um PI, toque no botão de informações para exibir informações detalhadas como o número de telefone e uma descrição curta.

Toque em Selecionar para confirmar que deseja planejar um percurso para este Pl.

Toque em **Chamar** para ligar para o PI.

Exibição de Pls no mapa

Os PIs podem ser mostrados no mapa na Visualização da direção e no Navegador de mapas.

Para exibir PIs na Visualização da direção, faça o seguinte:

- 1. Toque em Alterar configurações no Menu Principal.
- 2. Toque em Mapa.
- 3. Certifique-se de que a configuração **PIs no mapa** esteja selecionada.

Para exibir PIs no mapa no Navegador de mapas, faça o seguinte:

- 1. No Menu Principal, toque em Navegar mapa.
- 2. Toque no botão de informações, no canto inferior direito da tela.
- 3. Certifique-se de que a configuração **PI** esteja selecionada.

Seleção dos PIs para exibir no mapa

Você pode selecionar as categorias dos Pls que deseja exibir, por exemplo, postos de gasolina, restaurantes e hotéis.

Essa seleção será usada para ambos os mapas.

Para alterar as categorias de PI exibidas no menu Configurações, faça o seguinte:

- 1. Toque em Alterar configurações no Menu Principal.
- 2. Toque em Mapa.
- 3. Toque em Tipos de Pl.
- 4. Selecione os PIs que deseja exibir no mapa.

Para alterar as categorias de PI exibidas no Navegador de mapas, faça o seguinte:

- 1. Toque em Navegar mapa no Menu Principal.
- 2. Toque no botão de informações, no canto inferior direito da tela.
- 3. Toque em Tipos de Pl.
- 4. Selecione os PIs que deseja exibir no mapa.

# 11. Ajuda

A função Ajuda! proporciona uma forma fácil de ir para centros de atendimento de emergência e outros serviços especializados, e contatá-los por celular.

Por exemplo, se houver um acidente de automóvel, você pode usar a função **Ajuda!** para informar sua localização exata ao hospital mais próximo.

Uso da Ajuda para ligar para um serviço local

Você pode usar a função **Ajuda!** para procurar um centro de atendimento, fazer contato por telefone e informar ao centro detalhes precisos sobre sua localização.

Quando você procurar um centro de atendimento, será mostrada uma lista de locais próximos. Selecione um dos centros da lista para exibir o endereço e número de telefone e a sua localização no mapa.

Para localizar um centro de atendimento usando a função **Ajuda!**, contate o centro por telefone e navegue da sua localização atual até o local, fazendo o seguinte:

- 1. Toque na tela para abrir o Menu Principal.
- 2. Toque em Ajuda!.
- 3. Toque em Ligar para ajuda.
- 4. Selecione o tipo de serviço que pretende, por exemplo, o hospital mais próximo.
- 5. Para discar, selecione um centro na lista, o mais próximo é exibido no topo da lista.

Se o seu dispositivo tiver recursos de telefone, toque no botão que mostra o número de telefone para discar imediatamente. Se o seu dispositivo não tiver recursos de telefone, o número será mostrado para que você possa discar usando outro dispositivo.

Quando a chamada for atendida, abra o TomTom App novamente e toque em **Ajuda!** para obter uma descrição da sua localização. Será mostrada uma descrição da sua localização. Toque na descrição para copiar o texto. Você pode colar a descrição em uma mensagem de texto ou e-mail.

6. Para navegar de carro até o centro, toque em Dirigir até a ajuda.

O TomTom App começa a guiá-lo até o destino.

# 12. Favoritos

Os Favoritos são os locais que você visita frequentemente. Você pode criar Favoritos para não ter de inserir o mesmo endereço sempre que se desloca para lá.

Os favoritos não precisam ser necessariamente os lugares ou as localizações que você visita com frequência, eles podem ser apenas uma lista de endereços úteis.

Criação de Favorito

Para criar um Favorito, toque em **Gerenciar Favoritos** no Menu Principal e em **Adicionar Favorito** e digite o endereço. Toque em **Concluído** para salvar o Favorito.

Atribuir ao seu Favorito um nome fácil de lembrar. O TomTom App sempre sugere um nome, geralmente o endereço do Favorito. Se não gostar do nome sugerido, apague-o e digite um novo nome.

Para selecionar o local do Favorito, toque em um dos seguintes botões:

| Residência       | Toque neste botão para definir a localização da sua residência como<br>um Favorito. Faça isso se desejar mudar a localização da sua resi-<br>dência, mas quiser manter a localização da sua residência atual<br>como um Favorito.                                    |
|------------------|----------------------------------------------------------------------------------------------------|
| Favorito         | Toque neste botão para criar um Favorito a partir de outro Favorito.<br>Para renomear um Favorito, toque no Favorito e em <b>Nome</b> e digite<br>um novo nome.                                                                                                    |
| ABCD<br>Endereço | Toque neste botão para digitar um endereço específico como um<br>Favorito.                                                                                                    |
| Ir para fotos    | Toque nesse botão para selecionar uma fotografia na galeria do<br>iPhone e usar a localização para criar um favorito.<br><b>Nota</b> : só podem ser usadas fotos que contenham dados de localiza-<br>ção. Esse recurso pode ser ativado no aplicativo iPhone Camera. |
| Destino recente  | Toque neste botão para selecionar a localização de um Favorito em<br>uma lista de locais recentemente usados como destinos.                                                                                                    |

| Google<br>Pesquisa de<br>local | localização de um dos resultados da pesquisa como um Favorito.                                                      |
|--------------------------------|----------------------------------------------------------------------------------------------------|
| Ponto de<br>Interesse          | Toque neste botão para adicionar um Ponto de Interesse (PI) como<br>um Favorito.                                    |
| Contato                        | Toque neste botão para adicionar o endereço de um contato como<br>um Favorito.                                      |
|                                | Toque neste botão para inserir um código postal como um Favorito.                                                   |
| Código postal                  | <b>Nota</b> : As informações sobre códigos postais estão disponíveis para<br>endereços no Reino Unido e na Holanda. |
|                                | Toque neste botão para adicionar a sua posição atual como um<br>Favorito.                                           |
| Minha localiza-<br>ção         | Por exemplo, se parar em algum lugar interessante, pode pressionar este botão para criar o Favorito.                |
|                                | Toque nesse botão para criar um Favorito usando o Navegador de<br>mapas.                                            |
| Ponto no mapa                  | Selecione a localização do favorito com o cursor e depois toque em <b>Selecionar</b> .                              |
| Coordenadas                    | Toque nesse botão para inserir as coordenadas de mapa de um local<br>como um Favorito.                              |

# Utilização de um Favorito

Você geralmente usará um Favorito como uma forma de ir para um local sem ter que digitar o endereço. Para ir para um Favorito, faça o seguinte:

- 1. Toque na tela para abrir o Menu Principal.
- 2. Toque em Ir para...
- 3. Toque em **Favorito**.
- 4. Selecione um Favorito na lista.

O TomTom App calcula o percurso para você.

5. Toque em Concluído.

O TomTom App começa imediatamente a orientar você até o seu destino usando instruções de voz e indicações visuais na tela.

Alteração do nome do Favorito

- 1. Toque na tela para abrir o Menu Principal.
- 2. Toque em Administrar favoritos.

- 3. Toque no Favorito que deseja renomear
- 4. Toque em Nome.
- 5. Digite o novo nome do Favorito.
- 6. Toque em concluído.

O Favorito será renomeado.

# Exclusão de um Favorito

- 1. Toque na tela para abrir o Menu Principal.
- 2. Toque em Administrar favoritos.
- 3. Toque em **Editar**. Um símbolo vermelho é exibido ao lado de cada Favorito.
- 4. Toque no símbolo vermelho ao lado do Favorito que você deseja excluir.

Um botão **Excluir** é exibido para esse Favorito.

5. Toque em **Excluir**.

O Favorito será excluído.

# 13. Informações de tráfego

**TomTom HD Traffic** 

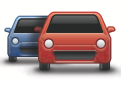

O HD Traffic é um serviço exclusivo da TomTom que fornece informações de tráfego em tempo real. Uso das informações de tráfego mais recentes junto com o IQ Routes. O HD Traffic ajuda a planejar o melhor percurso até o seu destino. Para obter mais informações sobre os serviços e as assinaturas da TomTom, vá para **iphone.tomtom.com**.

**Importante**: o TomTom Tráfego e o TomTom App para iPhone são destinados ao uso com o iPhone e não são compatíveis com o iPod touch.

Para usar o serviço TomTom Tráfego, é necessário ter uma conexão de dados contínua (GPRS, EDGE, UMTS ou CDMA). A sua operadora pode cobrar a utilização da conexão de dados sem fio.

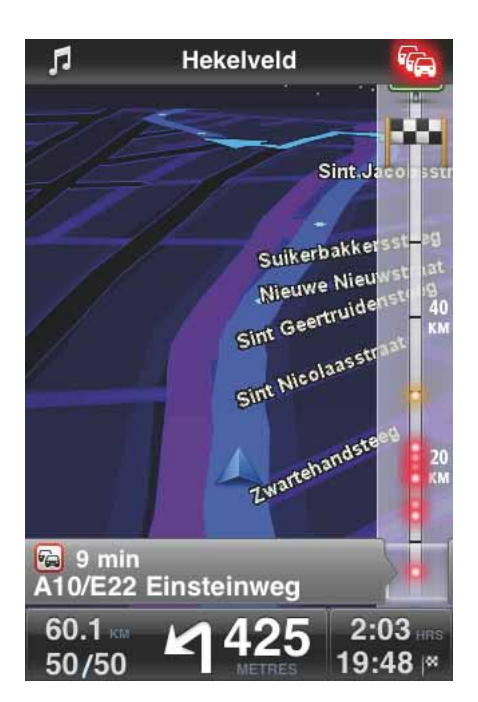

O seu TomTom App recebe informações sobre as mudanças nas condições do tráfego regularmente. Se houver congestionamentos ou outros incidentes no seu percurso, o seu TomTom App pode replanejar o percurso para minimizar os atrasos.

**Dica:** O TomTom App baixa automaticamente atualizações de tráfego e você pode ser cobrado por serviços de roaming quando estiver em viagens internacionais.

Para evitar isso, toque em **Alterar configurações** no Menu Principal e em **Avançadas**. Em seguida, role até **Traffic** e toque no botão para desativar o serviço.

## **Disponibilidade regional**

**Nota**: Você pode usar os serviços TomTom quando viajar para o exterior, mas quando planejar um percurso, é necessário considerar que nem todos os serviços estão disponíveis em todos os países.

Para obter mais informações sobre os serviços disponíveis, vá para iphone.tomtom.com.

Aquisição de uma nova assinatura do Traffic

Para adquirir uma nova assinatura, faça o seguinte:

- 1. Inicie o seu TomTom App.
- 2. Vá para a TomTom Store tocando em um dos seguintes botões:
  - Toque em Loja TomTom no menu Principal.
  - Toque no ícone de carro no canto superior direito da Visualização da direção.

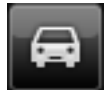

• Toque no botão do carro no Navegador de mapas.

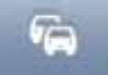

3. Escolha uma assinatura na lista de serviços de tráfego disponíveis.

Você será solicitado a criar uma nova conta TomTom.

- 4. Crie uma nova conta TomTom.
- 5. Faça login na sua nova conta TomTom.

Sua aquisição será concluída na Apple App Store. Se o pagamento for efetuado com êxito, o Traffic será iniciado dentro de alguns minutos no seu TomTom App.

**Dica**: Se você já possui um equipamento de navegação TomTom, é recomendável abrir uma nova conta TomTom para o seu iPhone usando um endereço de e-mail diferente.

Para obter mais informações sobre contas MyTomTom, vá para **tomtom.com**/ **mytomtom**.

Verificação da sua assinatura do TomTom Tráfego

Toque em **Loja TomTom** no menu Principal quando quiser verificar o status da sua assinatura.

O seu TomTom App também avisa quando a data de renovação da sua assinatura estiver próxima.

Renovar a sua assinatura do TomTom Tráfego

Você pode renovar a sua assinatura do TomTom Tráfego depois que ela expirar ou estendê-la antes da data de expiração. Para estender uma assinatura existente, toque em **Loja TomTom** no menu Principal e selecione o período pelo qual você quer estendê-la.

Para renovar uma assinatura expirada, faça o seguinte:

1. Vá para a TomTom Store tocando em um dos seguintes botões:

- Toque em Loja TomTom no menu Principal.
- Toque no ícone de carro no canto superior direito da Visualização da direção.

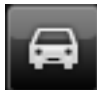

• Toque no botão do carro no Navegador de mapas.

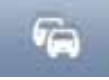

O status atual da sua assinatura do serviço de tráfego é exibido.

2. Toque no serviço que você deseja renovar.

O seu TomTom App solicita a confirmação de que você deseja renovar a sua assinatura.

3. Toque em Sim.

Sua aquisição será concluída na Apple App Store.

# Utilizar as informações de tráfego

Toque no ícone de carro no canto superior direito da Visualização da direção para exibir a barra lateral de tráfego.

A barra lateral de tráfego mostra todos os principais incidentes de tráfego à medida que eles ocorrem no seu percurso. Pontos brilhantes são exibidos nos locais dos incidentes no percurso.

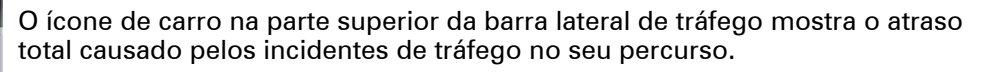

A seção central da barra lateral de tráfego mostra incidentes de tráfego individuais na ordem em que eles ocorrem no seu percurso.

A parte inferior da barra lateral de tráfego representa a sua localização atual.

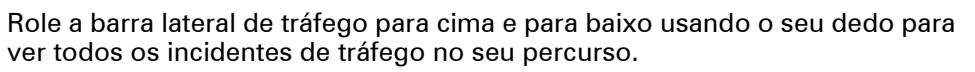

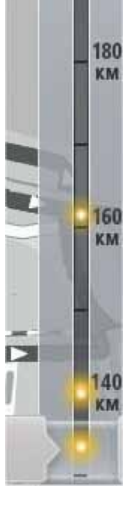

A barra lateral de tráfego para quando atinge o próximo incidente.

Para melhorar a visibilidade na barra lateral de tráfego, alguns pequenos incidentes podem não ser exibidos.

O atraso total causado pelos incidentes de tráfego no seu percurso é exibido por ícones de carro de cores diferentes na parte superior da barra lateral de tráfego.

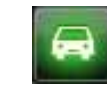

Não há atraso no seu percurso.

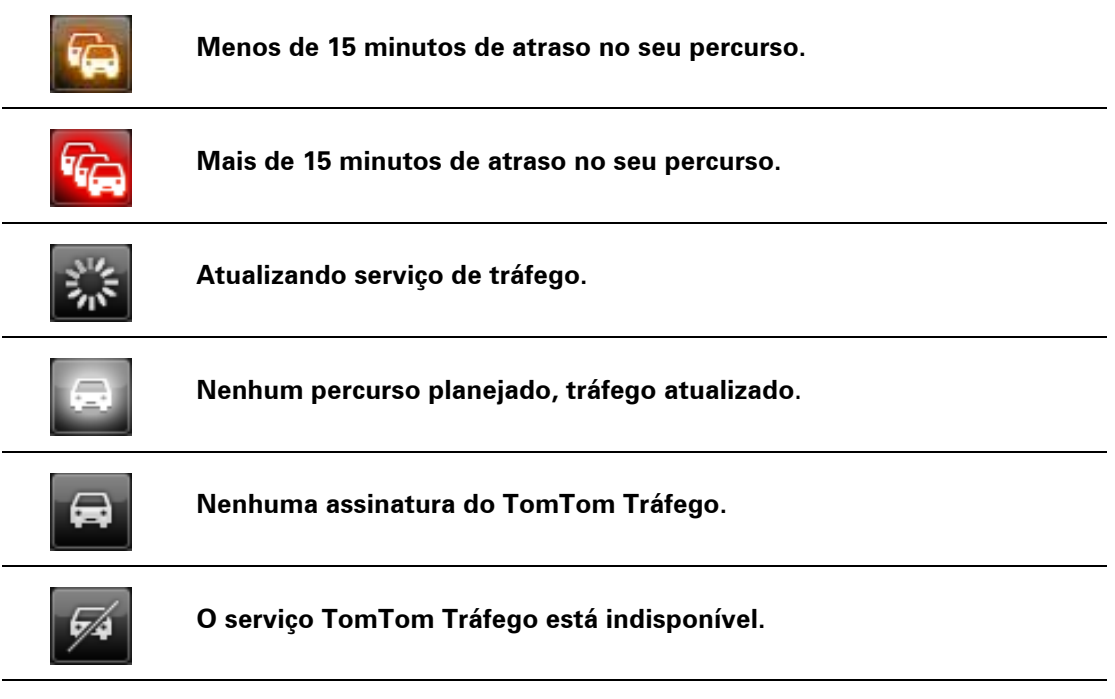

## Obtenção de mais informações sobre um incidente

Quando um incidente de tráfego é exibido no mapa, o ponto de início do incidente é indicado com um símbolo de tráfego.

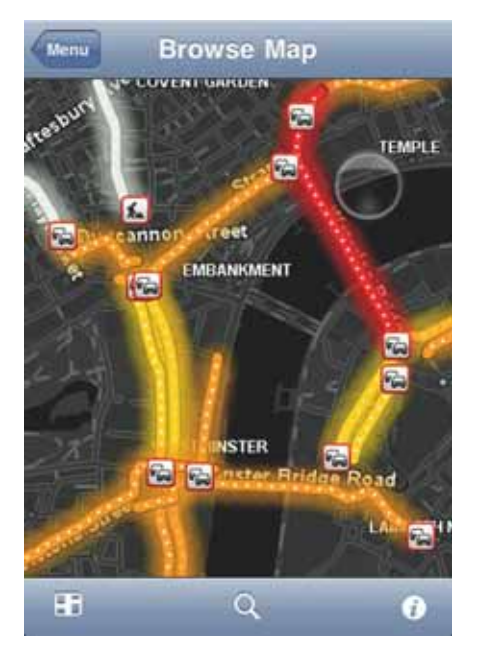

À medida que você rola a barra de tráfego para cima e para baixo, o painel acima da barra de status mostra mais informações sobre cada incidente. Isso inclui o tipo de incidente, como manutenção da estrada e o atraso causado por esse incidente.

Toque no painel para exibir mais informações sobre o incidente.

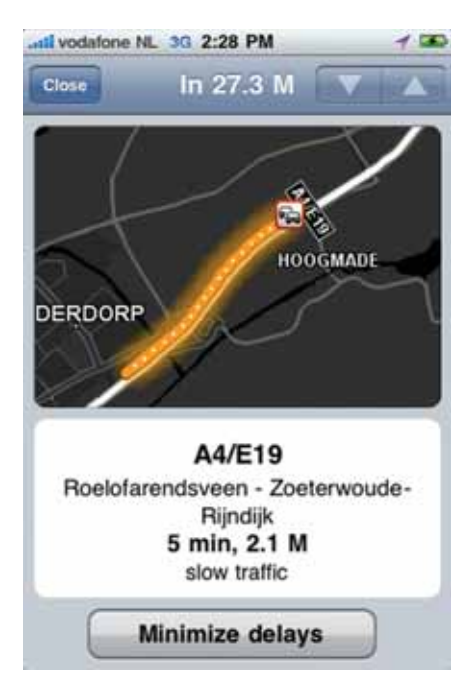

Toque nos botões de seta para cima e para baixo para exibir incidentes separados na ordem em que acontecem no seu percurso.

Toque em **Minimizar atrasos** para saber se você pode economizar tempo usando um percurso alternativo.

#### Escolha do percurso mais rápido

O seu TomTom App procura constantemente por mudanças no tráfego no seu percurso e verifica se há um percurso mais rápido até o seu destino. Se um percurso mais rápido for encontrado, ele perguntará se você deseja usar o percurso mais rápido.

Para verificar se você está usando o percurso mais rápido, faça o seguinte:

- 1. Toque na tela para abrir o Menu Principal.
- 2. Toque em Opções de percurso.
- 3. Toque em Minimizar atrasos.

Se um percurso mais rápido for encontrado, ele perguntará se você deseja usar o novo percurso.

Verificação de incidentes de tráfego na sua área

Para obter uma visão geral de incidentes de tráfego na sua área e visualizar os detalhes, faça o seguinte:

1. Toque em Navegar mapa no Menu Principal.

O mapa é exibido.

- 2. Toque no botão de tráfego na barra de status para exibir incidentes de tráfego no mapa.
- Se o mapa não exibir a sua localização, toque nesse botão para centralizar o mapa de acordo com a sua localização atual.

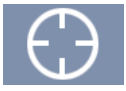

O mapa mostra os incidentes de tráfego na sua área.

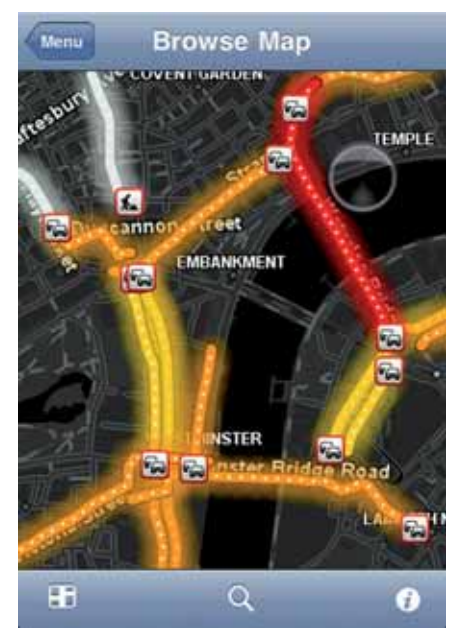

4. Toque em um incidente de tráfego para obter informações detalhadas.

O visualizador de incidentes é aberto e mostra informações detalhadas sobre o incidente.

## Incidentes de tráfego

Os avisos e incidentes de tráfego são exibidos no mapa, na Visualização da direção e na barra lateral de tráfego.

Existem dois tipos de sinais de aviso e de incidente:

- Os símbolos exibidos em um quadrado vermelho são incidentes de tráfego. O seu TomTom App pode replanejar o percurso para evitar novos incidentes.
- Os símbolos exibidos em um triângulo vermelho são relacionados ao clima. O seu TomTom App não pode replanejar o percurso para evitar esses avisos.

## Símbolos de incidente de tráfego:

| R           | Acidente                    |
|-------------|-----------------------------|
| ×.          | Homens trabalhando          |
| <b>II</b> ř | Uma ou mais faixas fechadas |
| <b>•</b>    | Estrada fechada             |
| !           | Incidente de tráfego        |
| A           | Engarrafamento de tráfego   |

| Símbolos relacionados ao clima: |          |  |
|---------------------------------|----------|--|
|                                 | Nevoeiro |  |
|                                 | Chuva    |  |
| <b>K</b>                        | Vento    |  |
| À                               | Gelo     |  |
|                                 | Neve     |  |

# 14. Pesquisa de local com o Google

Você pode usar a Pesquisa de local para encontrar lojas e empresas e para planejar um percurso até esses locais.

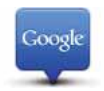

**Nota**: A Pesquisa de local exige uma conexão de rede WiFi ou uma conexão de dados sem fio (GPRS, EDGE, UMTS ou CDMA). A sua operadora pode cobrar a utilização da conexão de dados sem fio. Usar a Pesquisa de local durante viagens ao exterior pode ser mais caro do que usá-la no seu país.

Uso da pesquisa de local

Para usar a pesquisa de local para planejar um percurso, faça o seguinte:

Neste exemplo, você pesquisará um restaurante próximo da sua localização atual.

- 1. Toque na tela para abrir o Menu Principal e toque em Ir para.
- 2. Toque em Pesquisa de local.
- 3. Toque em Procurar perto de mim.
- 4. Digite 'restaurante' e toque em Concluído.

Os locais que corresponderem à sua pesquisa serão exibidos em uma lista.

5. Toque em um dos locais na lista.

O local é exibido no mapa junto com o endereço, o telefone e a classificação do Google.

Toque em qualquer lugar na área do endereço para ver mais informações sobre esse local.

6. Toque em Selecionar para planejar um percurso até o local.

O seu TomTom App planeja um percurso para o local.

Você também pode tocar no número do telefone para fazer uma chamada para o restaurante.

**Dica**: quando você selecionar um número de telefone para fazer uma chamada, o TomTom App fechará os dispositivos que não permitem operações multitarefa.

# **15.** 'Adicionar ao TomTom'

Sobre 'Adicionar ao TomTom'

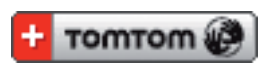

O botão '**Adicionar ao TomTom'** é exibido em sites de supermercados, cinemas, atrações turísticas, entre outros.

Quando visualizar o botão 'Adicionar ao TomTom' em um site, você poderá clicar nele para exibir a localização no TomTom App.

Por exemplo, se o seu restaurante favorito tiver o botão **'Adicionar ao TomTom'** no seu site, você pode clicar no botão para exibir a localização do restaurante no mapa.

Uso do botão 'Adicionar ao TomTom'

- 1. Usando o seu iPhone, vá para um site que tenha o botão 'Adicionar ao TomTom'.
- 2. Clique no botão 'Adicionar ao TomTom'.

O TomTom App é iniciado.

O que acontecerá depois depende do que o botão 'Adicionar ao TomTom' foi projetado para fazer.

- 3. Escolha uma das seguintes ações.
  - Mostrar a localização no mapa.
  - Calcular um percurso a partir da sua localização atual.
  - Adicionar a localização como um Favorito ou Ponto de Interesse.

O TomTom App executa a ação selecionada.

# 16. Suplemento

Avisos e Notificações de Segurança Importantes

#### Sistema de Posicionamento Global (Global Positioning System)

O Sistema de Posicionamento Global (GPS) é um sistema baseado em satélite que fornece informações de localizações e horários de todo o mundo. O controle e a operação do GPS são de responsabilidade exclusiva do Governo dos Estados Unidos da América, que é responsável por sua disponibilidade e precisão. Qualquer alteração na disponibilidade e na precisão do GPS ou nas condições ambientais pode impactar na operação do software TomTom. A TomTom não se responsabiliza pela disponibilidade e precisão do GPS.

#### Use com cuidado

A utilização de software e dispositivos de navegação da TomTom ainda significa que você precisa dirigir com cuidado e atenção.

#### Aeronaves e hospitais

A utilização de dispositivos com antena é proibida na maioria das aeronaves, em muitos hospitais e em vários outros locais. O software e os equipamentos da TomTom não devem ser utilizados nesses ambientes.

## NOTA ESPECIAL EM RELAÇÃO A DIRIGIR NA CALIFÓRNIA E EM MINNE-SOTA

O Código de Tráfego da Califórnia, Artigo 26708 (a) (1) prevê que "Nenhuma pessoa dirigirá veículos a motor, com um objeto ou material colocado, exibido, instalado, afixado ou aplicado no pára-brisa ou nas janelas lateral ou traseira". Os motoristas da Califórnia não devem usar um suporte com ventosa no pára-brisa, janelas lateral ou traseira.

Nota: esta seção do Código de Tráfego da Califórnia aplica-se a todos os motoristas que dirijam na Califórnia e não apenas aos residentes daquele estado.

A Legislação do Estado de Minnesota, Artigo 169.71, subdivisão 1, seção 2 prevê que "Uma pessoa não pode dirigir ou operar objetos suspensos entre o motorista e o párabrisa, além de pára sol, espelhos retrovisores e dispositivos eletrônicos para o recolhimento de pedágio".

Nota: a lei de Minnesota aplica-se a todos que dirijam em Minnesota e não apenas aos residentes em Minnesota.

A TomTom Inc. não se responsabiliza por multas, penalidades ou danos decorrentes da não observância deste aviso.

#### Este documento

Este manual foi preparado com muito cuidado. O desenvolvimento constante do produto significa que algumas informações podem não estar atualizadas. As informações deste documento estão sujeitas a alterações sem aviso prévio.

A TomTom não poderá ser responsabilizada por erros técnicos ou editoriais ou por omissões deste manual, nem por danos incidentais ou consequenciais resultantes do desempenho ou da utilização deste material. Este documento contém informações protegidas por copyright. Nenhuma parte deste documento pode ser fotocopiada nem reproduzida de nenhuma forma sem consentimento prévio por escrito da TomTom N.V.

# 17. Copyright notices

© 2011 TomTom N.V., The Netherlands. TomTom®, and the "two hands" logo, among others, are Trademarks owned by TomTom N.V. or one of its subsidiaries. Please see **www.tomtom.com/legal** for warranties and end user licence agreements applying to this product.

© 2011 TomTom N.V., Niederlande. TomTom®, das 'Zwei Hände'-Logo usw. sind registrierte Marken von TomTom N.V. oder eines zugehörigen Tochterunternehmens. Die für dieses Produkt geltenden Garantien und Endnutzerlizenzvereinbarungen finden Sie unter www.tomtom.com/legal.

© 2011 TomTom N.V., Pays-Bas. TomTom® et le logo composé de « deux mains », entre autres, font partie des marques commerciales appartenant à TomTom N.V. ou l'une de ses filiales. L'utilisation de ce produit est régie par notre garantie limitée et le contrat de licence utilisateur final, que vous pouvez consulter à l'adresse suivante : **www.tom-tom.com/legal** 

© 2011 TomTom N.V., Nederland. TomTom® en het logo met twee handen zijn onder andere handelsmerken die eigendom zijn van TomTom N.V. of een van haar dochterondernemingen. Ga naar **www.tomtom.com/legal** voor garanties en licentieovereenkomsten voor eindgebruikers die van toepassing zijn op dit product.

© 2011 TomTom N.V., The Netherlands TomTom® e il logo delle "due mani", fra gli altri, sono marchi registrati di proprietà di TomTom N.V. o di una delle sue filiali. Consultare **www.tomtom.com/legal** per le garanzie e i contratti di licenza per l'utente finale applicabili a questo prodotto.

© 2011 TomTom NV, Países Bajos. TomTom<sup>™</sup> y el logotipo "dos manos" son marcas comerciales, aplicaciones o marcas registradas de TomTom NV. Nuestra garantía limitada y nuestro acuerdo de licencia de usuario final para el software integrado son de aplicación para este producto; puede consultar ambos en **www.tomtom.com/legal**.

© 2011 TomTom N.V., Països Baixos. TomTom®, i el logotip amb les "dues mans", entre altres, formen part de les marques comercials de TomTom N.V. o d'una de les seves filials. Visiteu **www.tomtom.com/legal** per a obtenir informació sobre les garanties i els acords de llicència d'usuari final d'aquest producte.

© 2011 TomTom N.V., Holanda. TomTom® e o logótipo das "duas mãos", entre outras, são marcas comerciais detidas pela TomTom N.V. ou por uma das suas subsidiárias. Vá a **www.tomtom.com/legal** para consultar as garantias e o contratos de licença do utilizador final aplicáveis a este produto.

© 2011 TomTom NV, Holland. TomTom<sup>™</sup> og logoet med "de to hænder" er blandt de varemærker, produkter og registrerede varemærker, der tilhører TomTom International B.V. Vores begrænsede garanti og slutbrugerlicensaftale for indlejret software gælder for dette produkt; begge dokumenter findes på **www.tomtom.com/legal**.

© 2011 TomTom N.V., Alankomaat. Muun muassa TomTom® ja kaksi kättä -logo ovat TomTom N.V:n tai sen tytäryhtiöiden omistamia tavaramerkkejä. Katso osoitteesta **www.tomtom.com/legal** tätä tuotetta koskevat takuut ja käyttöehtosopimukset. © 2011 TomTom N.V., Nederland. TomTom®, og de "to hender"-logoen, blant andre, er varemerker eid av TomTom N.V. eller en av deres underleverandører. Vennligst se **www.tomtom.com/legal** for gjeldende garantier og lisensavtaler for sluttbrukere for dette produktet.

© 2011 TomTom NV, Nederländerna. TomTom<sup>™</sup> och logotypen "två händer" tillhör de varumärken, programvaror eller registrerade varumärken som ägs av TomTom International B.V. Vår begränsade garanti och vårt slutanvändarlicensavtal för inbyggd programvara kan gälla för denna produkt. Du kan läsa dem båda på **www.tomtom.com/legal**.

© 2011 TomTom N.V., Nizozemsko. TomTom® a logo "dvou rukou" jsou, mimo jiné, ochranné známky společnosti TomTom N.V. nebo jejích poboček. Navštivte prosím adresu **www.tomtom.com/legal**, kde naleznete informace o zárukách a licenčních smlouvách s koncovým uživatelem vztahujících se k tomuto výrobku.

© 2011 TomTom N.V., Hollandia. A TomTom®, és a "két kéz" embléma, többek között, a TomTom N.V. vagy leányvállalatai védjegye. A termékre vonatkozó garanciáról és a végfe-Ihasználói licencszerződésekről részleteket a **www.tomtom.com/legal** oldalon olvashat.

© 2011 TomTom N.V., Holandia. TomTom<sup>™</sup> i logo z dwiema dłońmi, oraz inne, są zarejestrowanymi znakami towarowymi firmy TomTom N.V. lub jednej z jej spółek zależnych. Informacje o gwarancjach i umowach licencyjnych dla końcowego użytkownika tego produktu znajdują się na stronie **www.tomtom.com/legal**.

© 2011 TomTom N.V., Holandsko. TomTom® a logo "dve ruky" sú okrem ďalších ochranné známky, ktoré vlastní spoločnosť TomTom N.V. alebo jedna z jej dcérskych spoločností. Pozrite si stránku **www.tomtom.com/legal**, ak chcete informácie o zárukách a dohody o licencii pre koncového používateľ a týkajúce sa tohto produktu.

© 2011 TomTom N.V., Madalmaad. TomTom® ja "kahe käe" logo kuuluvad nende kaubamärkide hulka, mille omanikuks on TomTom N.V. või mõni selle filiaal. Tootele kehtivad garantiid ja lõppkasutaja litsentsilepingud leiad aadressilt **www.tomtom.com/legal**.

© 2011 TomTom N.V., Nyderlandai. TomTom® ir "dviejų plaštakų" formos logotipas, kaip ir daugelis kitų, priklauso TomTom N.V. arba kuriai nors dukterinei įmonei. Apie šiam produktui taikomas garantijas ir licencijavimo galutiniam vartotojui sutartis skaitykite internete adresu **www.tomtom.com/legal**.

© 2011 TomTom N.V., Nyderlandai. TomTom® ir "dviejų plaštakų" formos logotipas, kaip ir daugelis kitų, priklauso TomTom N.V. arba kuriai nors dukterinei įmonei. Apie šiam produktui taikomas garantijas ir licencijavimo galutiniam vartotojui sutartis skaitykite internete adresu **www.tomtom.com/legal**.

© 2011 TomTom N.V., Hollanda. TomTom® ve diğer logolar ile birlikte "iki el" logosunun mülkiyeti, TomTom N.V. veya bağlı şirketlerine aittir. Bu ürün için geçerli garanti ve son kullanıcı lisans sözleşmeleri için **www.tomtom.com/legal** sayfasına bakın.

© 2011 TomTom N.V., Holanda. TomTom® e o logotipo "duas mãos" entre outros, são marcas comerciais de propriedade da TomTom N.V. ou de uma de suas subsidiárias. Consulte **www.tomtom.com/legal** para obter garantias e contratos de licença de usuário final que se aplicam a este produto.

© 2011 TomTom N.V., Ολλανδία. Το όνομα TomTom® και το λογότυπο "δύο χέρια", μεταξύ άλλων, είναι εμπορικά σήματα ιδιοκτησίας της TomTom N.V. ή κάποιας από τις θυγατρικές της. Για πληροφορίες σχετικά με τις εγγυήσεις και τις άδειες χρήσης τελικού χρήστη που ισχύουν γι' αυτό το προϊόν, ανατρέξτε στη διεύθυνση **www.tomtom.com/legal**.

© 2011 TomTom N.V., Нидерланды. TomTom® и логотип "с двумя руками", наряду с другими, являются товарными знаками компании TomTom N.V. или одной из ее дочерних компаний. Гарантии и лицензионные соглашения для конечного пользователя, применяемые к данному продукту, см. на странице **www.tom**tom.com/legal.

© 2010 TomTom International BV, Nederland. TomTom™ en die "twee hande"-logo is onder die handelsmerke, toepassings of geregistreerde handelsmerke wat deur TomTom

International B.V. besit word. Ons beperkte waarborg en eindgebruikerlisensieooreenkoms vir ingebedde sagteware geld vir hierdie produk, hoewel die beperkte waarborg in sommige markte deur ons plaaslike verspreider hanteer word. Kry gerus meer inligting by **www.tomtom.com/legal**.

Data Source

© 2011 Tele Atlas N.V. Based upon:

*Topografische ondergrond Copyright* © *dienst voor het kadaster en de openbare registers, Apeldoorn 2006.* 

© Ordnance Survey of Northern Ireland.

© IGN France.

© Swisstopo.

© BEV, GZ 1368/2003.

© Geonext/DeAgostini.

© Norwegian Mapping Authority, Public Roads Administration / © Mapsolutions.

© DAV, violation of these copyrights shall cause legal proceedings.

This product includes mapping data licensed from Ordnance Survey with the permission of the Controller of Her Majesty's Stationery Office. © Crown copyright and/or database right 2011. All rights reserved. Licence number 100026920.

© Roskartographia

Data Source

© 2011 Tele Atlas North America. Inc. All rights reserved.

Compatible with all iPhone models

"Works with iPhone" means that an electronic accessory has been designed to connect specifically to iPhone and has been certified by the developer to meet Apple performance standards.

Apple is not responsible for the operation of this device or its compliance with safety and regulatory standards.

*iPhone is a registered trademark of Apple Inc.* 

Some images are taken from NASA's Earth Observatory.

The purpose of NASA's Earth Observatory is to provide a freely-accessible publication on the Internet where the public can obtain new satellite imagery and scientific information about our home planet.

The focus is on Earth's climate and environmental change: earthobservatory.nasa.gov/